# Fiche de présentation

| Classe : 1 <sup>ère</sup> STL                                                                             | Enseignement : Chimie-biochimie-sciences du vivant               |  |
|----------------------------------------------------------------------------------------------------|------------------------------------------------------------------|--|
|                                                                                                    |                                                                  |  |
| THEME du programme : 3                                                                                    | Sous-thème :                                                     |  |
| Les systèmes vivants<br>maintiennent leur intégrité et<br>leur identité en échangeant de<br>l'information | 3-2 : les systèmes vivants utilisent deux voies de communication |  |

## Ressource sur l'utilisation de deux logiciels de simulation du potentiel d'action

### Extrait du BOEN

| CONNAISSANCES                                                                                                    | CAPACITES                                                                                                    |
|----------------------------------------------------------------------------------------------------|----------------------------------------------------------------------------------------------------|
| La communication nerveuse est<br>caractérisée par la propagation d'un signal au<br>niveau des neurones.<br>Ce signal se propage sous forme de potentiels<br>d'action. | Utiliser des logiciels de simulation pour mettre<br>en relation les caractéristiques cytologiques des<br>neurones avec leurs fonctions et pour expliquer<br>les mécanismes de propagation et de<br>transmission des potentiels d'action. |
| La fréquence d'émission des potentiels d'action constitue le codage du message.                                                                                       |                                                                                                    |

### Compétences transversales et attitudes

(Préambule des programmes et socle commun)

- Mobiliser ses connaissances
- Rechercher, extraire, organiser des informations utiles (le BO précise l'information utile)
- Utiliser un logiciel de simulation

### Type de ressource

Activité TICE

### Résumé du contenu de la ressource (et conditions de mise en oeuvre si besoin)

- Télécharger le logiciel Nerf. P.Perez Lycée de Bagatelle (Saint Gaudens) Académie de Toulouse. (2,37Mo)

- Acheter la version Etablissement du logiciel Potact

*Thème traité :* Etude de la nature et de la propagation du potentiel d'action d'une fibre géante de Calmar

Editeur : Jeulin

Mots clés de recherche : PA, PR, fréquence des messages

Provenance : Académie de Nantes

Adresse du site académique : http://www.ac-nantes.fr

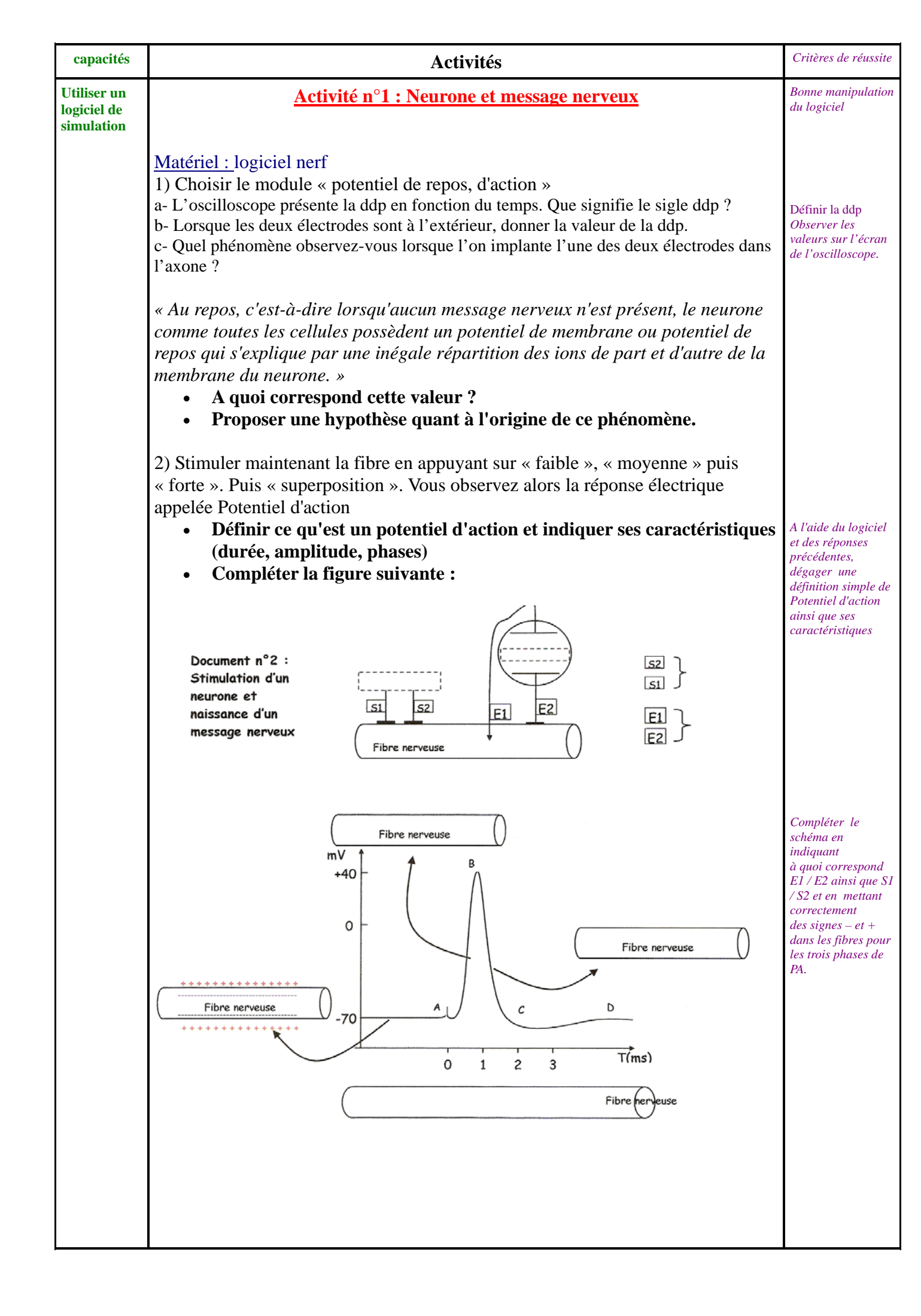

|                       | activité n°2 : Les propriétés du potentiel d'action :                                                                                                    |                                                                                                    |  |
|-----------------------|----------------------------------------------------------------------------------------------------|----------------------------------------------------------------------------------------------------|--|
|                       | Matériel : logiciel Potact                                                                                                    |                                                                                                    |  |
|                       | 3) Choisir le thème « seuil » en cliquant sur l'icône correspondant.                                                                                                    |                                                                                                    |  |
|                       | - Cliquer sur « théorie » et lire le protocole expérimental, puis revenir en cliquant sur « terminer »                                                                                                    |                                                                                                    |  |
|                       | - Clique alors sur stimuler et modifie l'intensité de la stimulation                                                                                                    | Faire varier<br>l'intensité jusqu'à ce                                                                    |  |
|                       | <ul> <li>Déterminer la valeur minimale de l'intensité nécessaire pour<br/>déclencher un potentiel d'action.</li> <li>Justifier alors l'affirmation suivant : « le potentiel d'action est<br/>invariant, il obéit à la loi du tout ou rien »</li> </ul>                                        | que le PA soit<br>déclenché.<br>Démontrer alors<br>que le PA est<br>invariant (cad<br>toujours identique) |  |
|                       | 4) Quitter le thème « seuil » et choisir le thème « vitesse »                                                                                                    | et qu'il est ou non<br>déclenché.                                                                         |  |
|                       | - Cliquer sur « Théorie » et lire le protocole expérimental, puis revenir en cliquant sur « terminer »                                                                                                    |                                                                                                    |  |
|                       | - Faire varier la position de l'électrode de mesure                                                                                                    |                                                                                                    |  |
|                       | <ul> <li>Déterminer alors la vitesse de propagation (en m/s) du potentiel<br/>d'action.</li> <li>Quelle est l'allure du potentiel d'action lorsqu'on éloigne les<br/>électrodes d'enregistrement (aller au maximum 70 mm)? Quelle<br/>propriété du PA est ainsi mise en évidence ?</li> </ul> | V= D/T<br>Bien observer les<br>différents PA                                                              |  |
|                       | Matériel : logiciel nerf                                                                                                    |                                                                                                    |  |
| Utiliser un           | 5) Choisir le module « codage dans une fibre » et appliquer une stimulation faible, puis moyenne puis forte                                                                                                    |                                                                                                    |  |
| simulation            | • Quelle autre propriété du PA est mise en évidence ?                                                                                                    | Comprendre ce qui<br>se passe et comment<br>le message est codé                                           |  |
|                       | 7) Quitter puis choisir le module « recrutement » et appliquer une stimulation<br>d'intensité croissante. Bien observer l'animation. Cliquer ensuite sur<br>superposition.                                                                                                    |                                                                                                    |  |
|                       | <ul> <li>Qu'observez-vous sur le nerf ?</li> <li>L'enregistrement obtenu est appelé potentiel global, expliquer ce terme.</li> </ul>                                                                                                    | Comprendre ce qui<br>se passe dans un<br>nerf et comment les<br>fibres sont ou non<br>recrutées           |  |
| Réaliser une synthèse | Bilan :                                                                                                    | Résumer les<br>propriétés                                                                                 |  |
|                       | A quoi correspond un message nerveux ?                                                                                                    | ooservees afin de<br>rendre compte d'un<br>message nerveux<br>dans sa globalité                           |  |